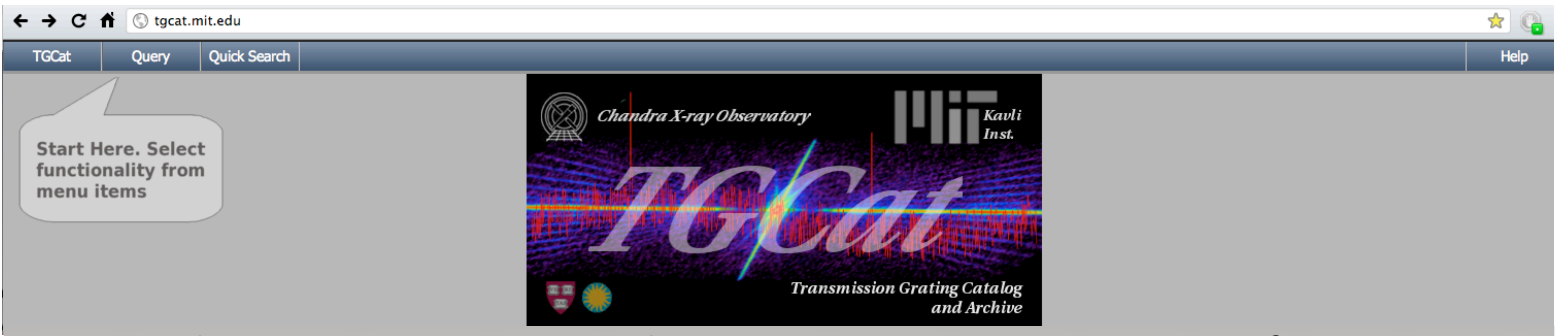

## A Catalog and Archive of Chandra High-Resolution X-Ray Spectra

David P. Huenemoerder<sup>1</sup>, Arik Mitschang<sup>2</sup>, Daniel Dewey<sup>1</sup>, Michael A. Nowak<sup>1</sup>, Norbert S. Schulz<sup>1</sup>. Joy S. Nichols<sup>3</sup>, John E. Davis<sup>1</sup>, John C. Houck<sup>1</sup>, Herman L. Marshall<sup>1</sup>, Michael S. Noble<sup>4</sup>, Doug Morgan<sup>3</sup>, & Claude R. Canizares<sup>1</sup>

1 - MIT Kavli Institute for Astrophysics and Space Research; 2 - McQuarie University, Sydney, Australia; 3 - Harvard-Smithsonian Center for Astrophysics; 4 - Broad Institute, Cambridge, MA

Abstract: The Chandra Transmission Grating Data Archive and Catalog (TGCat; http://tgcat.mit.edu/) provides easy access to

analysis-ready high-resolution X-ray spectra. The web interface makes it easy to find observations of a particular object, type of object, type of observation, and to quickly assess the quality and potential usefulness of the spectra from pre-computed summary plots. An interacitve plotter provides the ability to visualize spectra (possibly combined over multiple observations) in a variety of flux units against a choice of wavelength or energy axes; any plot so created can be downloaded as an ASCII table. For detailed analysis, the data files themselves can be retrieved. The query results themselves can be saved as ASCII or Virtual Observatory tables. Portable reprocessing scripts used to create the archive and which use the CXC's and other publicly available software are also available.

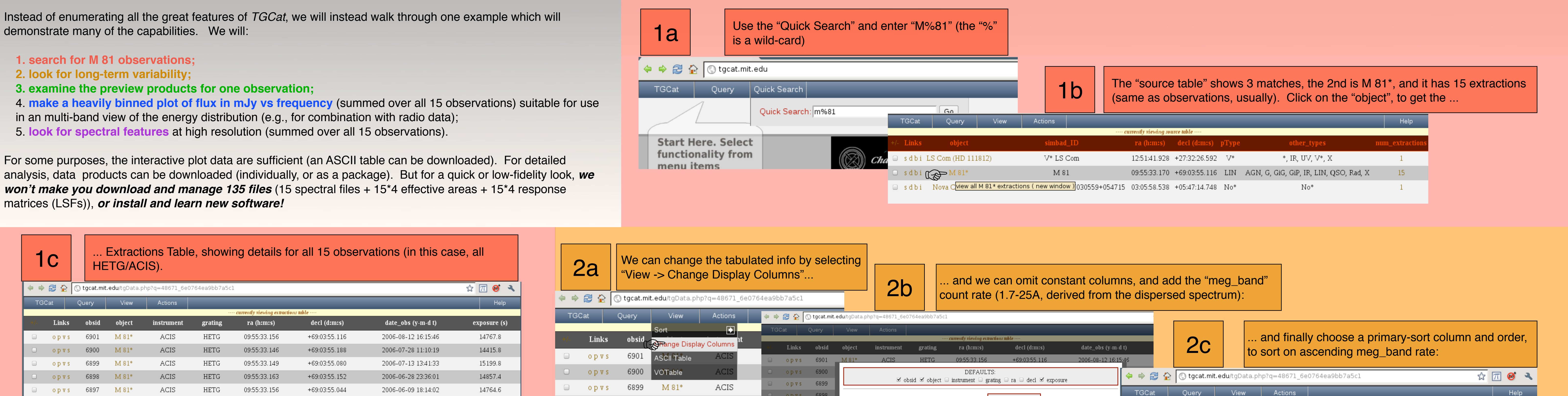

| 🗆 opvs 6896 M8  | ACIS    | HETG | 09:55:33.154 | +69:03:55.188 | 2006-05-14 13:01:03 | 14767.8 | 0 | op <b>vs</b> 689 | 98 M 8 | 81* | ACIS |     | o p v s 6897 | DATA PROPERTIE                            | S: DETECTO                                   | OR PROPERTIES: | OBS PROPERTIES:<br>✓ date_obs _ | BROAD BAND RATES:       |      |         |       | Sort                       | obsid                          | tt 🚬 i <mark>ons table ·····</mark>         |                   |
|-----------------|---------|------|--------------|---------------|---------------------|---------|---|------------------|--------|-----|------|-----|--------------|-------------------------------------------|----------------------------------------------|----------------|---------------------------------|-------------------------|------|---------|-------|----------------------------|--------------------------------|---------------------------------------------|-------------------|
| □ opvs 6895 M8  | l* ACIS | HETG | 09:55:33.178 | +69:03:55.080 | 2006-04-24 08:18:52 | 14563   |   |                  |        |     |      |     | opvs 6896    | <ul> <li>obi</li> <li>readmode</li> </ul> | subar                                        | wed<br>ay      | phase                           | meg_band heg_band       | +/-  | Links   | obsid | Object<br>Change Display ( | exposure (s)<br>Columns object | date_obs (y-m-d t)                          | meg_band (cnts/s) |
| □ opvs 6894 M8  | L* ACIS | HETG | 09:55:33.190 | +69:03:55.224 | 2006-04-01 10:38:21 | 14767.9 |   |                  |        |     |      |     | opvs 6895    | datamode proc_date                        | <ul> <li>pileup</li> <li>detected</li> </ul> | or_aimpoint    | extended                        | leg_band letg_acis_band |      | opvs    | 6901  | ASCII Table                | 14767. exposure                | 2006-08-12 16:15:46                         | 0.52541           |
| 🗆 opvs 6893 M8  | ACIS    | HETG | 09:55:33.216 | +69:03:55.224 | 2006-03-05 23:42:33 | 14764.7 |   |                  |        |     |      | 0 0 | opvs 6894    | zo_method                                 |                                              |                | comment                         | zeroth order            |      | opvs    | 6900  | VOTable <sup>*</sup>       | 14415.date_obs                 | > 2006-07-28 11:10:19                       | 0.495772          |
| □ opvs 6892 M8  | ACIS    | HETG | 09:55:33.204 | +69:03:55.224 | 2006-02-08 20:21:15 | 14764.7 |   |                  |        |     |      |     | opvs 6893    |                                           | c                                            | atto Annhy Cla | Defaulta                        |                         |      | ODVS    | 6899  | M 81*                      | 15199 meg band                 | Primary Order Asc                           | 0.28552           |
| 💷 opvs 5600 M8. | * ACIS  | HETG | 09:55:33.168 | +69:03:55.188 | 2005-08-14 09:51:46 | 37727.6 |   |                  |        |     |      |     | opvs 6892    | 1.010                                     |                                              |                | Delauits                        |                         |      | 0.0.0.0 | 6000  | 1.1.01*                    | 14957.4                        | Primary Order Desc                          | 0.075514          |
| □ opvs 6346 M8  | * ACIS  | HETG | 09:55:33.163 | +69:03:55.008 | 2005-07-14 01:44:55 | 54492.1 |   |                  |        |     |      |     | opvs 5600    | M 81* ACIS                                | HEIG                                         | 09:55:33.168   | +69:03:55                       | 188 2005-08-14 09       | 5. U | opvs    | 0090  | IVI 01                     | 14057.4 0                      | 8 2000-00-28-23:56:01                       | 0.275514          |
| opvs 5601 M8    | * ACIS  | HETG | 09:55:33.194 | +69:03:55.080 | 2005-07-19 14:26:03 | 83362.2 |   |                  |        |     |      |     | odvs 6346    | M 81* ACIS                                | HETG                                         | 09:55:33.163   | +69:03:55.0                     | 008 2005-07-14 01       | 4    | opvs    | 6897  | M 81*                      | 14764.6                        | 2006-06-09 Order Asc                        | 0.253775          |
| □ opvs 6347 M8  | * ACIS  | HETG | 09:55:33.178 | +69:03:55.008 | 2005-07-14 19:26:08 | 63877.6 |   |                  |        |     |      |     |              |                                           |                                              |                |                                 |                         |      | opvs    | 6896  | M 81*                      | 14767.8                        | Secondary Order Desc<br>2006-05-14-13:01:03 | 0.269706          |
| 🗆 opvs 6174 M8  | * ACIS  | HETG | 09:55:33.170 | +69:03:55.152 | 2005-02-24 06:56:59 | 46038   |   |                  |        |     |      |     |              |                                           |                                              |                |                                 |                         |      | opvs    | 6895  | M 81*                      | 14563                          | 2006-04-24 08:18:52                         | 0.273569          |

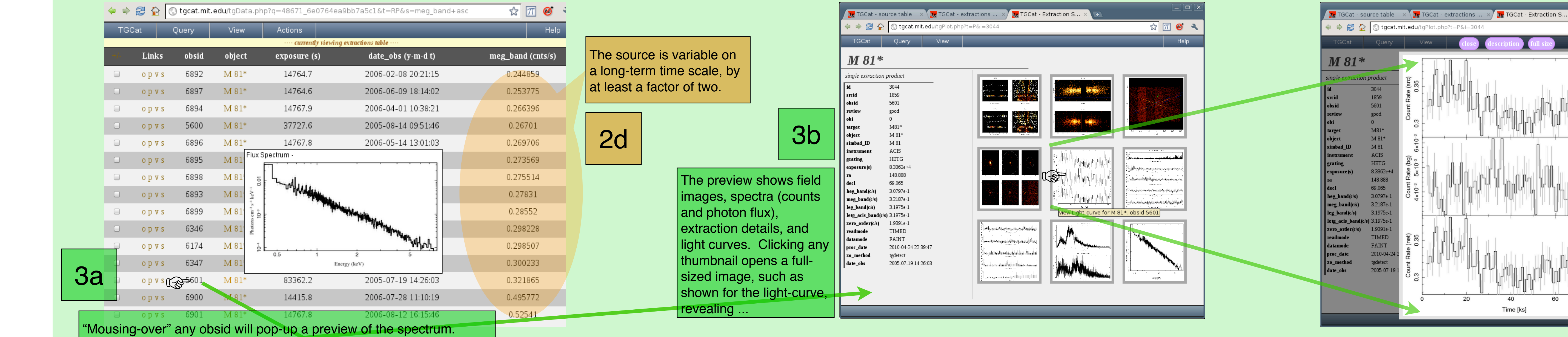

Clicking on the obsid will open a an observation-summary page.

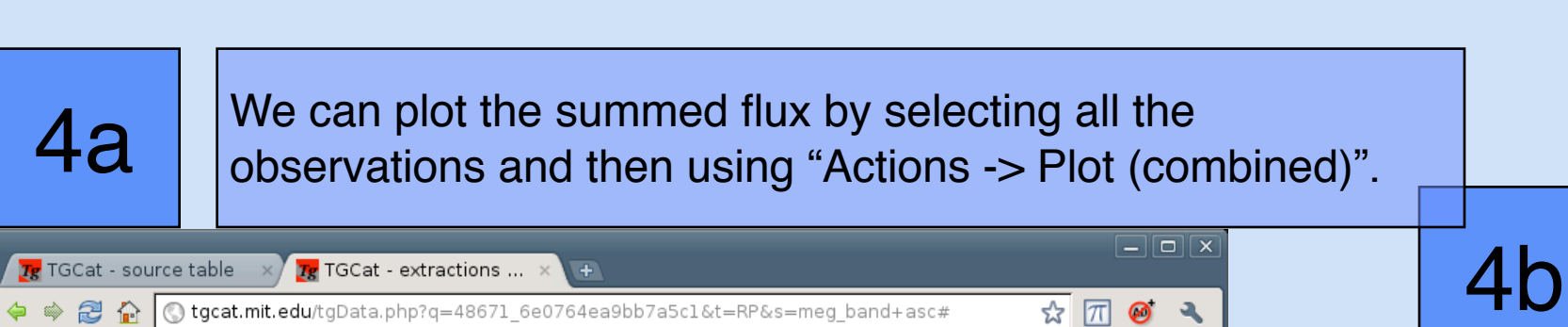

A plot dialog allows a choice of flux units, frequency or wavelength units, scales, ranges, and binning (all done dynamically in ISIS). This is a result showing the flux in mJy vs frequency binned to a S/ N>=5. The corresponding ASCII table can be downloaded with a click (as can the ISIS script which loaded, combined, fluxed, and plotted the data)

5 With different choices in the plot dialog, we can look for detail at high-resolution. Here we definitely see emission lines (due

☆ 📶 🧭 🔧

all the construction of the second second second second second second second second second second second second

ويدحصوناه بحريج بالموازقة الألفان

wanter and in the sheet of the state of the state of the

**3**C

significant

is background,

observation.

rate)

variability within the

(top is total, middle

bottom is net count

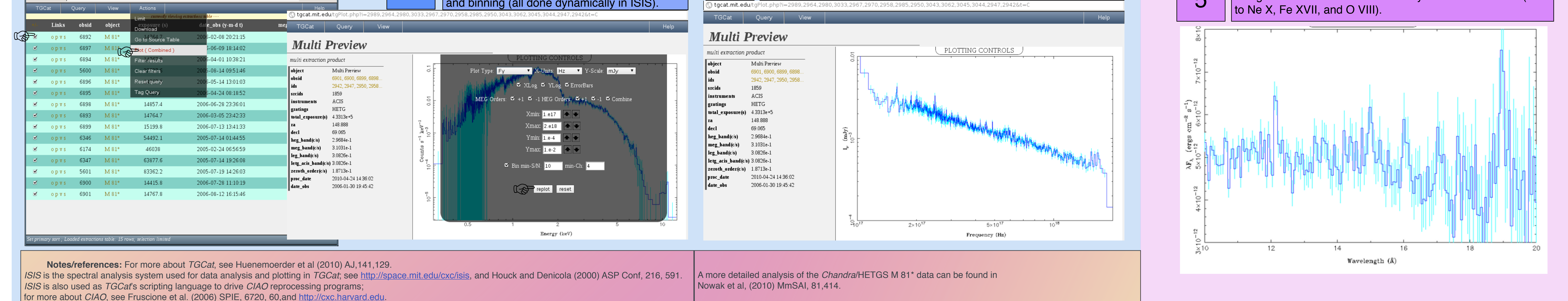

4C

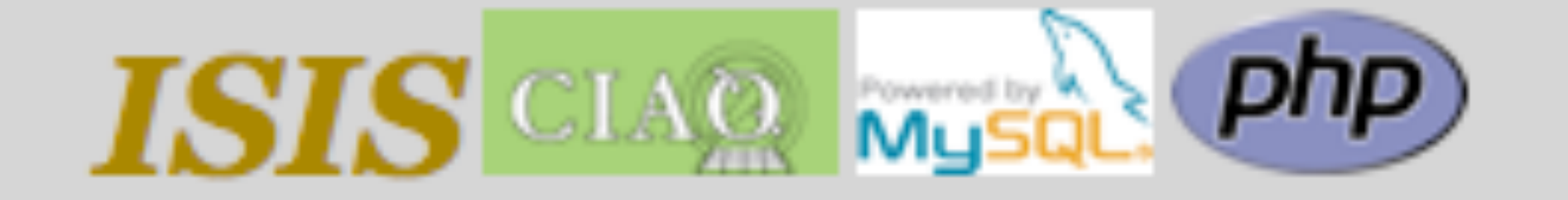

Related Catalog Projects: CSC X-Atlas BiRD HotGAS MAST

## NO SCSSIA